# ZOOMi valge tahvli kasutamine õppetöös

Triin Marandi, Mart Noorkõiv, Kait Krull

Juhend: https://sisu.ut.ee/juhendid/zoom/

### Kuidas ZOOMi valget tahvlit luua

- ZOOM Meeting kõnes
  - Share > Documents > Whiteboard
  - Whiteboards > New whiteboard / Existing ...
- Veebist <u>https://zoom.ut.ee</u>
  - Vasakus menüüs Whiteboards
- ZOOMi töölaua rakenduses (ZOOM Workplace)
  - Ülaribal Whiteboards (vajadusel klõpsa More nupule)

Mine **zoom.ut.ee** ja sisene TÜ kasutajana.

NB! ZOOMi tuleb siseneda SSOga ja kasutada organisatsiooni domeeni: **ut-ee.** 

Lihtsaim variant õiguste jagamiseks on läbi **ZOOM Meetings**'i, kuna ZOOM jagab kõikidele kõnes osalejatele ise õigused automaatselt.

## Õigused valge tahvli loomiseks

Lülita välja, et osalejad ei saaks valget tahvlit luua ega jagada.

ZOOM Meetings kõnes alamenüüs
 > Whiteboards >
 <u>klõpsake noolekesele</u>.

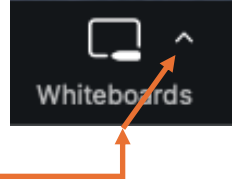

 Vaikimisi saavad kõik osalejad valge tahvli luua (All participants).

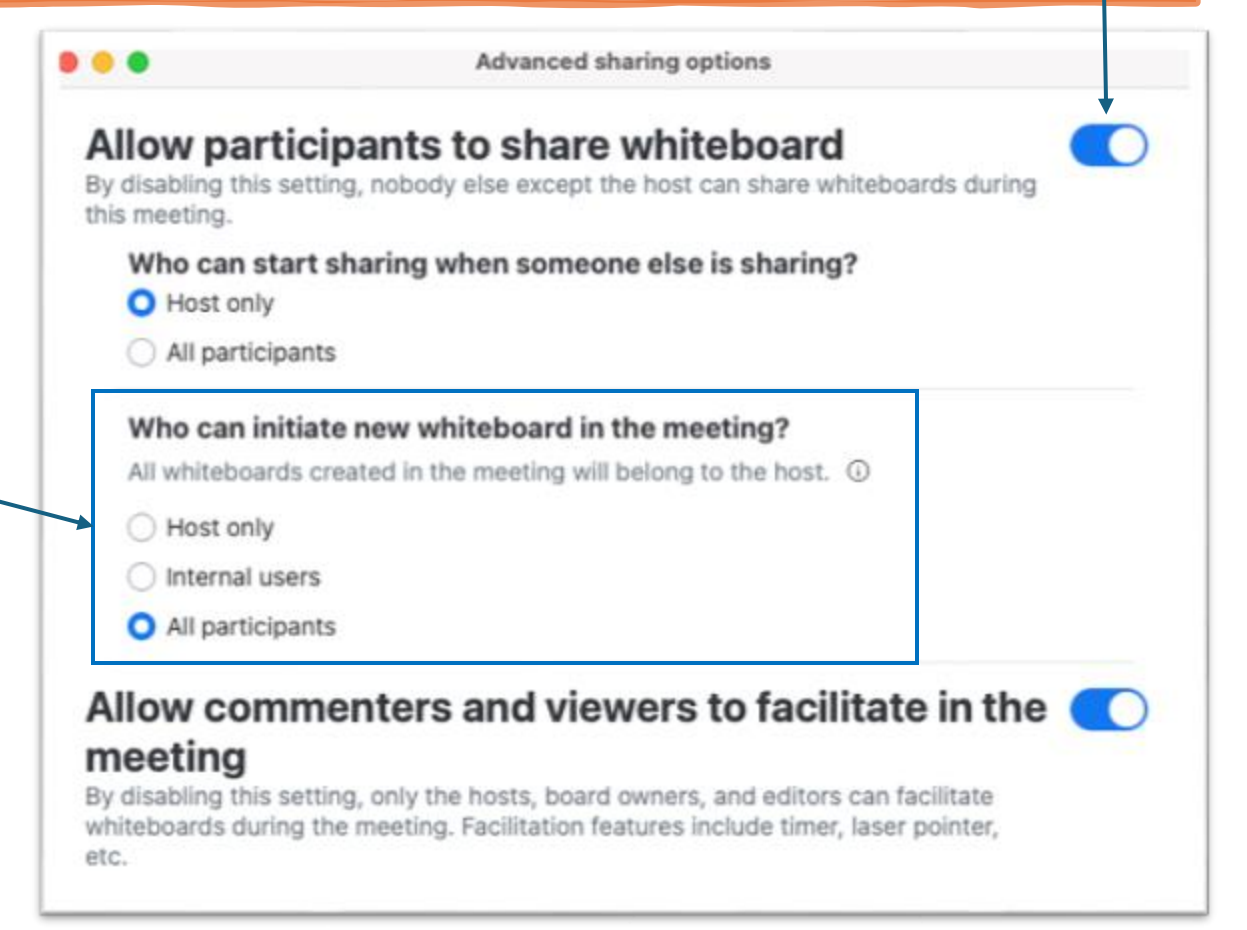

# Õiguste jagamine

- Kindlatele kasutajatele *Restricted*.
- Kõigile ülikooli kontoga sisenenud kasutajatele -Anyone at Tartu Ülikool.
- Lisaks võimalik piirata juurdepääsu parooliga -Set passcode.
- Võimalik piirata, kes saab kasutajaid juurde kutsuda
  - Anyone with access
  - Only owner and co-owners

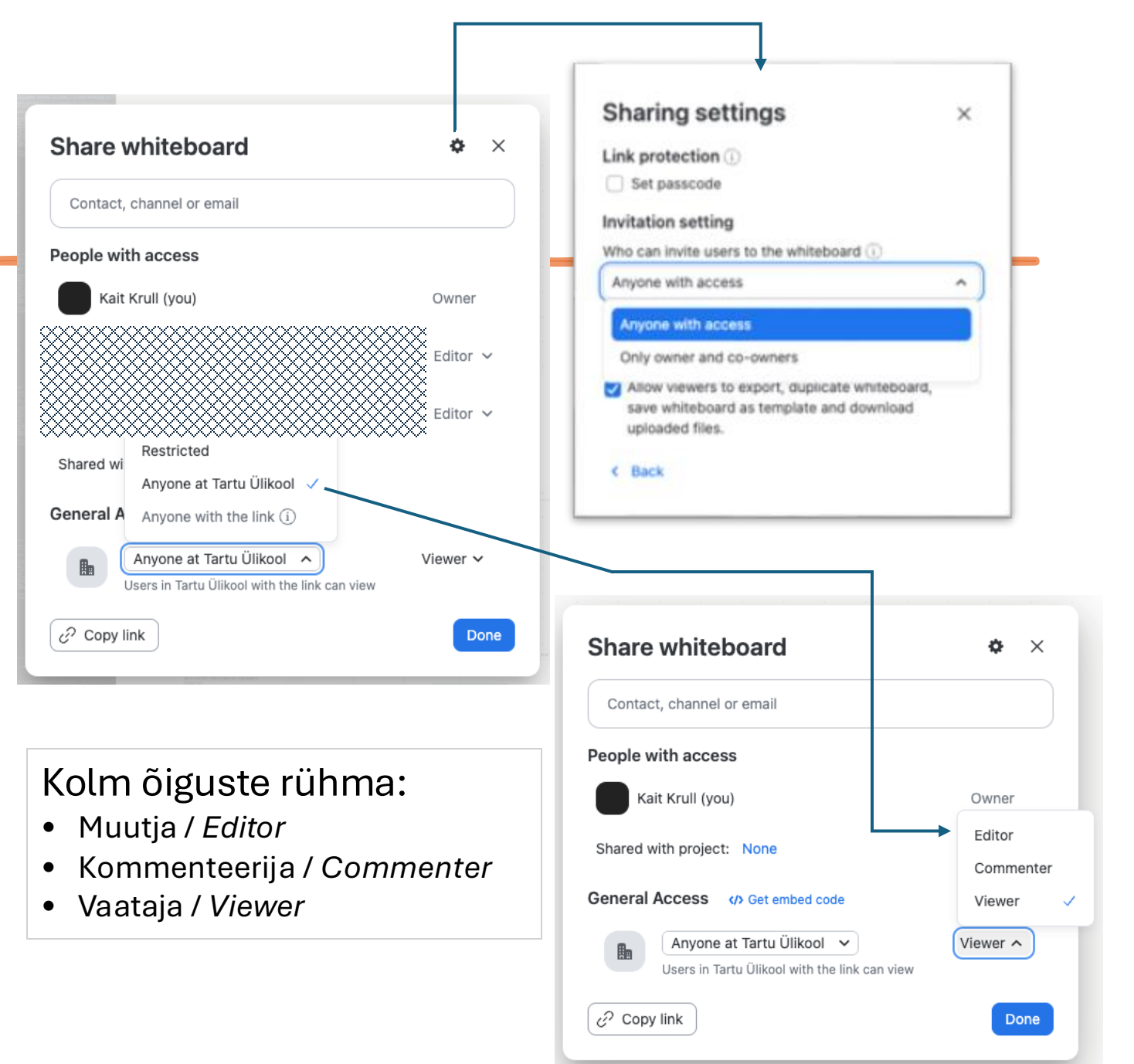

### Kuidas jagada enda valget tahvlit teiste kasutajatega

Kontrolli üle tahvli kasutamise õigused!

#### TÜ kontoga (SSO) ZOOMi sisenenud kasutajad leiavad tahvli:

- Jagatud veebilingist
- ZOOMis valgete tahvlite lehelt
- Veebilehele vistutatult (embed-koodiga lisatud)

Kui õppijatel pole TÜ kontot, tuleb valget tahvlit kasutada ZOOM Meeting kaudu. Kui õppijatel on TÜ konto, saab valget tahvlit jagada ka veebilingiga ning vistutatult.

#### Jagamine veebilingiga

Valget tahvlit saab jagada otse lingiga:

- Share > Copy link
- Lisa link nt Moodle'isse või veebilehele.
- Kasutajad saavad valgele tahvlile ligi peale autentimist.
- NB! Kindlasti vaata üle jagatud õigused.

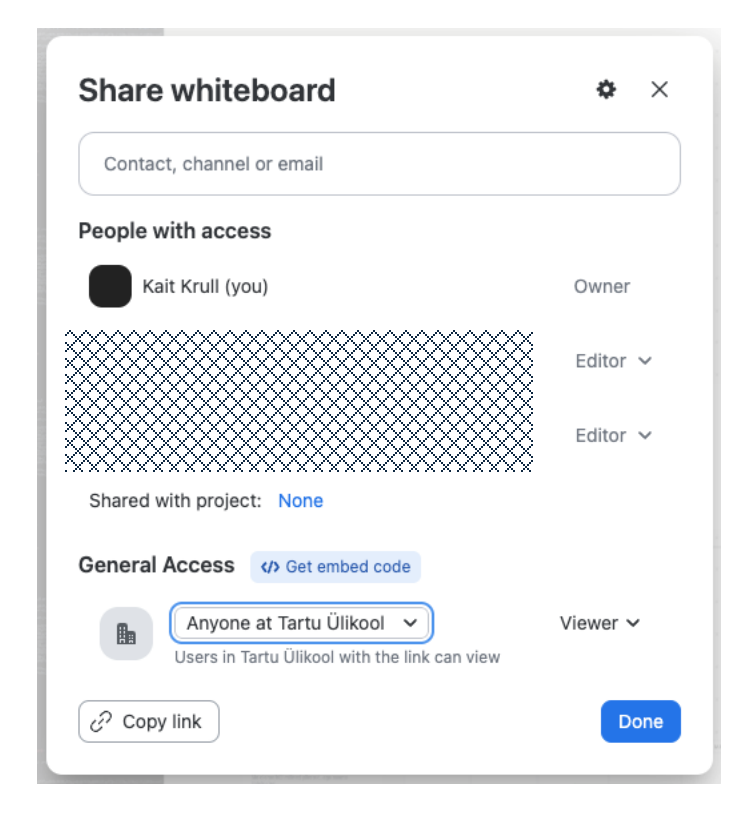

### Vistutamine / embedding

Valget tahvlit saab lehe sisse vistutada:

- Share > </>
  Get embed code
- Lisa kood nt Moodle'isse või veebilehele kasutades html-toimetit.
- Kasutajad saavad valgele tahvlile ligi peale autentimist.
- NB! Kindlasti vaata üle jagatud õigused.

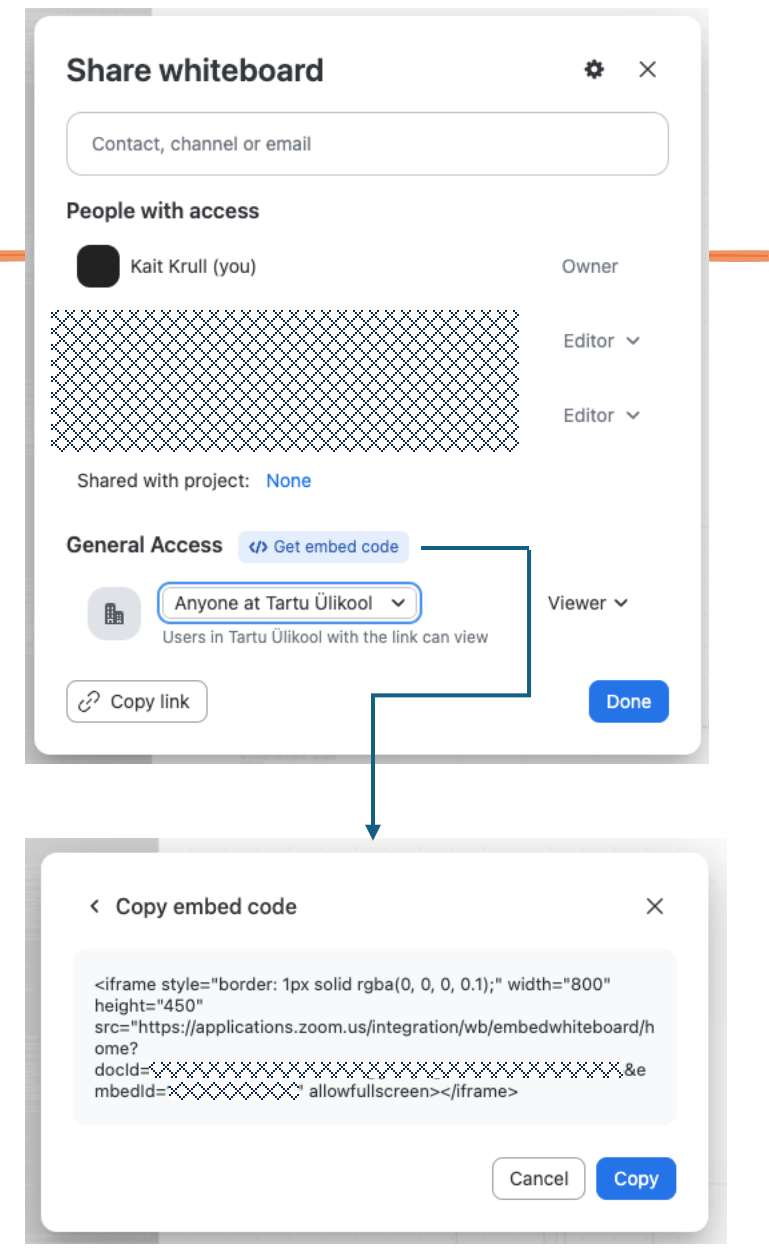

#### ZOOMis valgete tahvlite lehelt

ZOOMi valge tahvel avaneb nii Zoomi rakendusest kui ka Zoomi portaalist (<u>https://zoom.ut.ee</u>).

| ●●● Workplace < >                                                    |                                      | G D<br>Home Team Chat | Ct &<br>Meetings Contacts | 59 🗔<br>Apps Whiteboards | <br>More          | ê 4 <b>° 6</b> 🛑 |
|----------------------------------------------------------------------|--------------------------------------|-----------------------|---------------------------|--------------------------|-------------------|------------------|
| All whiteboards                                                      | All whiteboards                      |                       |                           |                          |                   | C New -          |
| <ul> <li>Recent</li> <li>My whiteboards</li> </ul>                   | Templates                            |                       |                           |                          |                   | All templates    |
| <ul> <li>Shared with me</li> <li>★ Starred</li> <li>Trash</li> </ul> |                                      |                       |                           |                          |                   | -                |
|                                                                      | Meeting Reflection Start, Stop, Cont | 5 Whys<br>5 Why       | SWOT Analysis             | 8 Seed Bracket F         | loliday Highlight | Gantt Table      |
| <ul> <li>Projects</li></ul>                                          | Q Search Modified (                  | new-old) 🗸 Owne       | d by anyone 🗸             |                          |                   |                  |
|                                                                      |                                      |                       |                           |                          |                   |                  |

|                     |           |           |                                           |                                                                                                    | Q Sea                    | rch Support 1.888 | .799.0125 Con  | tact Sales Request a Demo |
|---------------------|-----------|-----------|-------------------------------------------|----------------------------------------------------------------------------------------------------|--------------------------|-------------------|----------------|---------------------------|
| moon                | Products  | Solutions | Resources                                 | Plans & Pricing                                                                                                    |                          | Sche              | dule Join H    | Host ~ Web App ~          |
| Profile<br>Meetings |           |           | Whiteboard                                | S                                                                                                    |                          |                   |                | New whiteboard            |
| Webinars            |           |           | All whiteboard                            | s Recent                                                                                                    | My whiteboards           | Shared with m     | e Starred      | Trash Projects            |
| Events & Sessio     | ins       |           | Templates                                 |                                                                                                    |                          |                   |                | All templates             |
| Personal Contac     | cts       |           |                                           | 127 <sup></sup>                                                                                                    | -                        | -                 | 111            |                           |
| Personal Device     | IS        |           |                                           | All and a second second |                          |                   |                | 2                         |
| Whiteboards         |           |           | Meeting Reflecti                          | Start Stop Co                                                                                                    | nti. 5 Whys              | SWOT Analysis     | 8 Seed Bracket | Holiday Highlight         |
| Notes               |           |           |                                           |                                                                                                    |                          |                   |                |                           |
| Surveys             |           |           | Q Search                                  |                                                                                                    |                          |                   |                |                           |
| Recordings & Tr     | anscripts |           |                                           | Name 4                                                                                                    | Starred                  | Owner ~ Pro       | ject Modi      | fied ~                    |
| Clips               |           |           | 18 19 19 19 19 19 19 19 19 19 19 19 19 19 | 1                                                                                                    | 42. C. M. C. M. S. W. M. |                   |                | Martin Carl Star Martin   |
| Workspace Res       | ervation  |           |                                           |                                                                                                    |                          |                   |                |                           |
| Scheduler           |           |           |                                           |                                                                                                    |                          | 1.1.1.1           |                |                           |
| Settings            |           |           |                                           | an an an an an an an an an an an an an a                                                                                                    |                          |                   |                | Street in the             |
| Reports             |           |           |                                           |                                                                                                    |                          |                   |                |                           |
| Account Profile     |           |           |                                           |                                                                                                    |                          |                   |                |                           |

## Õiguste küsimine jagatud valges tahvlis

- Kasutajad näevad enda rolli ülaribal vasakus osas.
  - Pildil on kuvatud kasutusõigus Kommenteerija / *Commenter*.
- Õigusi saab jooksvalt juurde küsida kui klõpsata oma rollil ja valida Request edit access.

| Triini | Kirurgi | a proje | ektis ole | ev valg | e tahve | 1 ( | Comme  | nt only ~ |             |         | Ŀ       | Ţ.@   | Ō | х. |  |  |
|--------|---------|---------|-----------|---------|---------|-----|--------|-----------|-------------|---------|---------|-------|---|----|--|--|
|        |         |         |           |         |         |     | Comm   | ent only  | nter on thi | e white | board   | ×     |   |    |  |  |
|        |         |         |           |         |         |     | make c | hanges, a | isk the ow  | ner for | edit ad | cess. |   |    |  |  |
|        |         |         |           |         |         |     |        |           | R           | equest  | edit ac | cess  |   |    |  |  |
|        |         |         |           |         |         |     |        |           |             |         |         |       |   |    |  |  |
|        |         |         |           |         | -       |     |        |           |             |         |         |       |   |    |  |  |
|        |         |         |           |         |         |     |        |           |             |         |         |       |   |    |  |  |
|        |         |         |           |         |         |     |        |           |             |         |         |       |   |    |  |  |
|        |         |         |           |         |         |     |        |           |             |         |         |       |   |    |  |  |

# Tahvlite haldamine (Projektid), salvestamine ja kustutamine

Oma projekte näeb lehel <u>https://zoom.ut.ee/</u>. Või halc

Või halda samu asju Zoomi äpis.

|                                       |                                                                    | Workplace < > () Q Search Ctrl+F | 니 Home Team | २ 📛<br>Chat Calendar | ළී<br>Contacts | မြော့<br>Apps We | rkspaces Clips | C<br>Whiteboards | •••<br>More |
|---------------------------------------|--------------------------------------------------------------------|----------------------------------|-------------|----------------------|----------------|------------------|----------------|------------------|-------------|
| ZOOM Products Solut                   | tions Resources Plans & Pricing                                    |                                  |             |                      |                | C                | All whi        | teboards         |             |
| Profile<br>Meetings                   | Whiteboards                                                        |                                  |             |                      |                | ç                | Recent         | :                |             |
| Webinara<br>Eventa & Sessiona         | All whiteboards Recent My whiteboards Shared with me Starred Trash | rojects                          |             |                      |                |                  | My wh          | iteboards        |             |
| Personal Contacts                     |                                                                    |                                  |             |                      |                | Ę                | s Shared       | l with me        |             |
| Whiteboards                           |                                                                    | Create your first project        |             |                      |                | 5                | Starred        | ł                |             |
| Notes<br>Surveys                      |                                                                    | + Norw project                   |             |                      |                | τ                | ]<br>Trash     |                  |             |
| Recordings & Transcripts<br>Summaries |                                                                    |                                  |             |                      |                |                  |                |                  |             |
| Clips<br>Workspace Reservation        |                                                                    |                                  |             |                      |                | F                | rojects        |                  | $\oplus$    |
| Rebandior                             |                                                                    |                                  |             |                      |                |                  |                |                  |             |

# Valge tahvli kasutamine õppetöös mallid

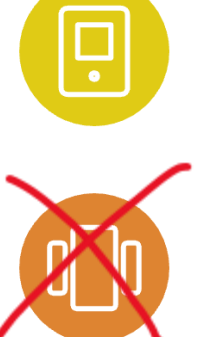

ZOOMi mallid

Enda loodud mallid

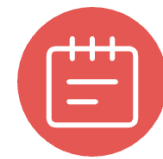

Tühjad lehed

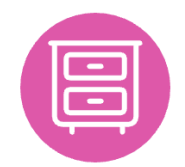

Varasemate sessioonide salvestatud tahvlid

### Valge tahvli kasutamine õppetöös - võimalused

- Kontaktõppes (veebiseminaris, auditoorses seminaris vm)
- Iseseisva tööna enne või pärast kontaktõpet
- Hübriidõppes (osa õppijaid on auditooriumis ja osa veebis)
- Individuaalselt, paaris või rühmana

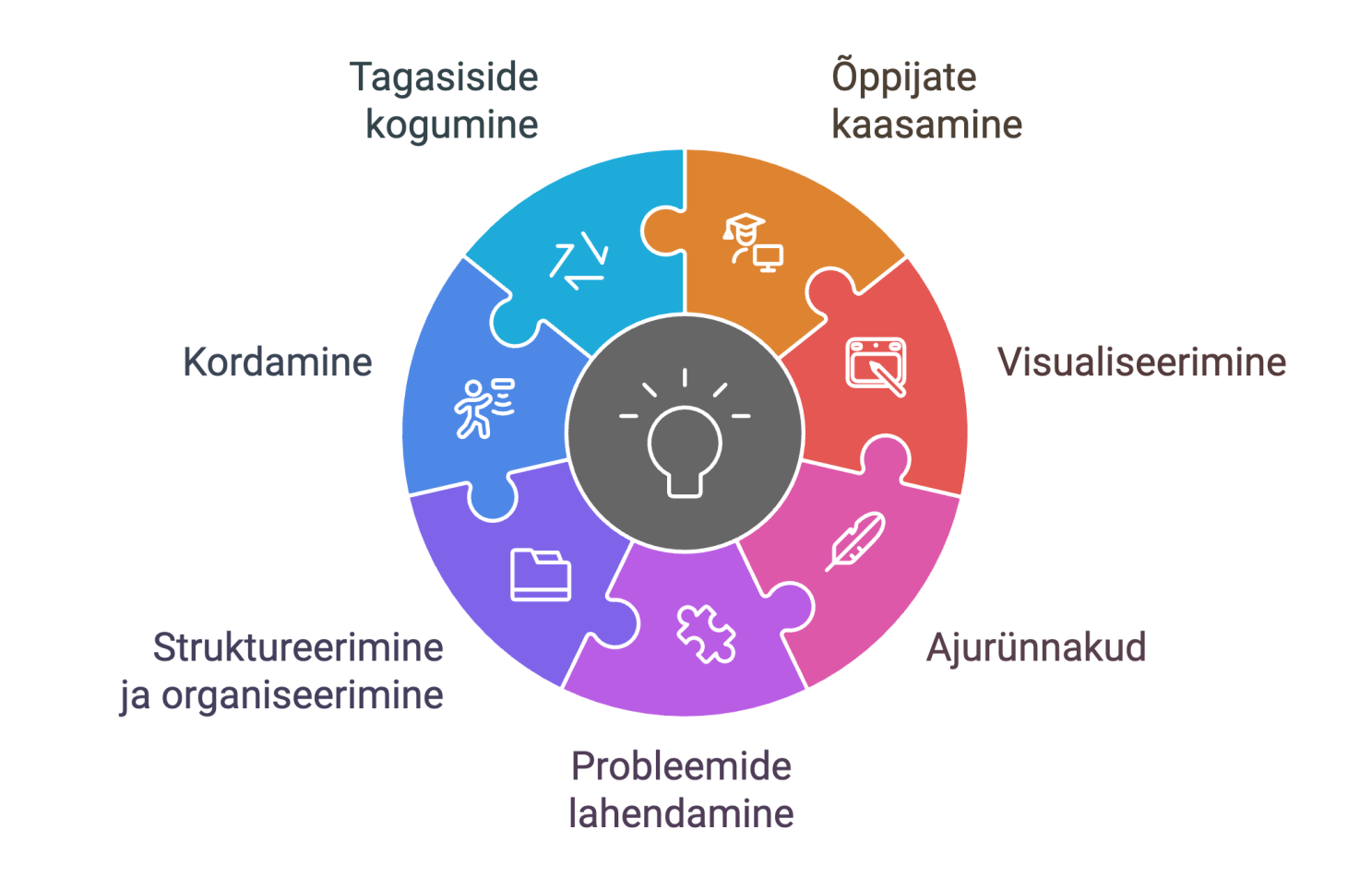

- Märkige valgel tahvlil joonele, kui kindlalt tunnete end täna õpitud maatriksite korrutamise teemas, kus 0 tähistab 'ei saa üldse aru' ja 10 tähistab 'oskan iseseisvalt kõiki ülesandeid lahendada'.
- Jagunege 4-liikmelisteks rühmadeks. Iga rühm loob enda valgele tahvlile mõistekaardi, mis näitab seoseid järgmiste mõistete vahel: funktsioon, tuletis, puutuja ja kasvamine/kahanemine.
- Joonistage valgele tahvlile ruutvõrrandi ax<sup>2</sup> + bx + c = 0 graafiline lahendus, märkides ära nullkohad, haripunkt ja lõikepunkt y-teljega, kui a = 1, b = -5 ja c = 6.
- Kirjutage 3 minuti jooksul valgele tahvlile võimalikult palju erinevaid elulisi olukordi, kus saab rakendada eksponentfunktsiooni - iga rühm oma lehele.
- Lahendage geomeetria ülesanne valgel tahvlil nii, et iga sammuga lisate nii joonisele täienduse kui ka kirjutate kõrvale vastava arvutuskäigu või põhjenduse.
- Looge valgele tahvlile skeem, mis näitab erinevate kolmnurkade liigitust (võrdkülgne, võrdhaarne, täisnurkne jne), lisades igale kolmnurga tüübile selle olulised omadused.
- Täitke paaristööna valgel tahvlil tabel, kus vasakul tulbas on trigonomeetrilised funktsioonid (sin, cos, tan) ja teistes tulpades nende väärtused nurkade 0°, 30°, 45°, 60° ja 90° korral.

#### Valge tahvli kasutamine õppetöös - sammud

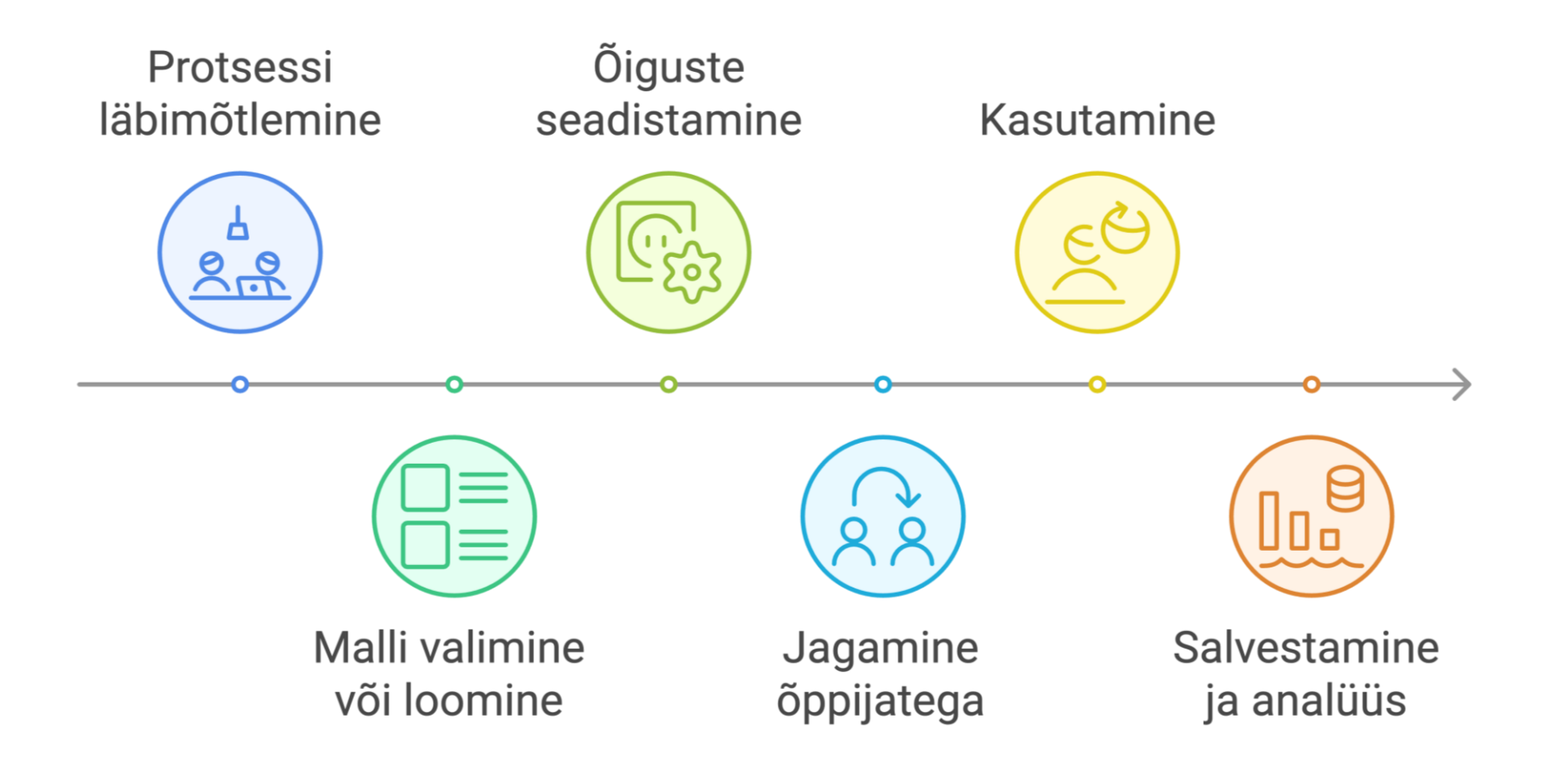

# Valge tahvli vahendid

Näidetega valge tahvel (TÜ kontoga muutmisõigused): https://zoom.us/wb/doc/8NL5x\_YfR8iNKH00TqKCYA

Looge endale sellel tahvlil oma leht, muutke lehe nimi ja katsetage tahvli võimalusi.

Aga enne veel ...

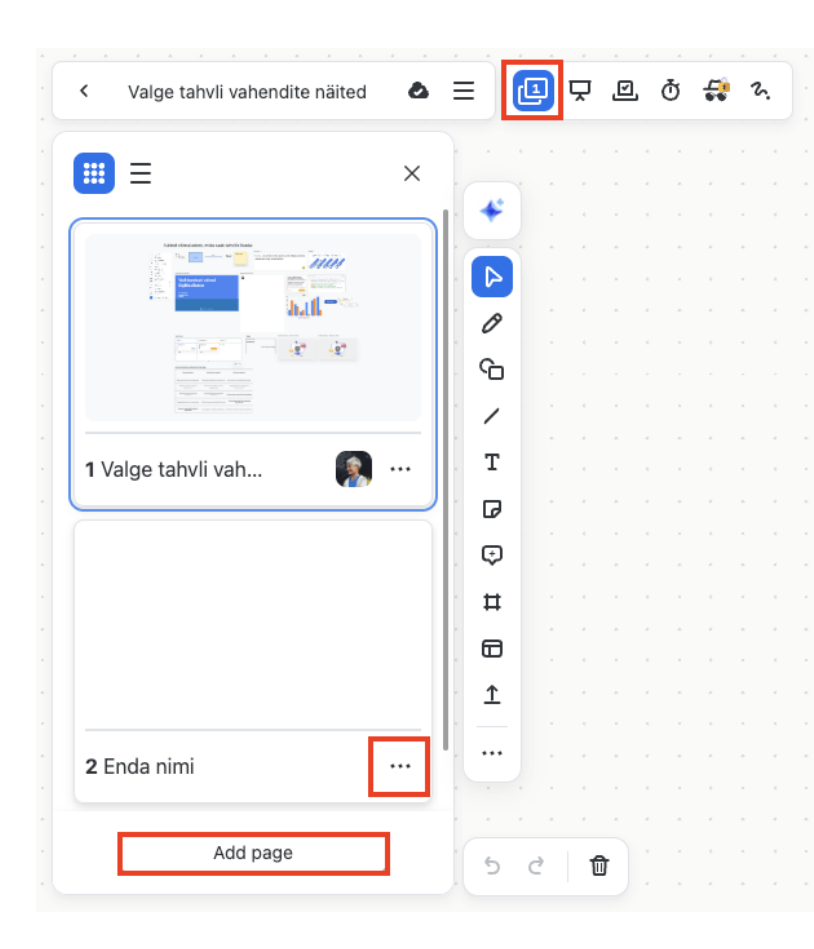

# Valge tahvli vahendid:

\*

4

ß

പ

/

т

D

Ð

Ħ

▣

⊥

☺

\*\*\*

Kui soovite valgel tahvlil kasutada sisu loomiseks TI abi, peate seda esmalt seadetes lubama.

| Summaries             | General                                                  | Have predictive writing suggestions appear as you compose a message. 🕜                                                                               |  |
|-----------------------|----------------------------------------------------------|----------------------------------------------------------------------------------------------------|--|
| Clips                 | Meeting                                                  |                                                                                                    |  |
| Workspace Reservation | Team Chat                                                | Quick schedule with AI Companion                                                                                                    |  |
| Scheduler             | Recording                                                | Detects meeting intentions and shows a prompt to facilitate scheduling. $ abla$                                                                      |  |
| Settings              | Whiteboard                                               |                                                                                                    |  |
| Reports               | Resources                                                | Recording                                                                                                    |  |
| Account Profile       | Whitepaper<br>Getting started guide<br>Onboarding Center | Smart recording with AI Companion<br>Cloud recordings can have recording highlights, summary and smart chapters, next steps,<br>and meeting coach. 😥 |  |
| Zoom Learning Center  |                                                          |                                                                                                    |  |
| Video Tutorials       |                                                          |                                                                                                    |  |
| Knowledge Base        |                                                          | Whiteboard                                                                                                    |  |
|                       |                                                          | Whiteboard content generation with AI Companion                                                                                                    |  |
|                       |                                                          | Use AI to create content on the whiteboard canvas. You can add, modify, and extend content on the board.                                             |  |

Valge tahvli kasutamine õppetöös stsenaariumid Valge tahvli kasutamise stsenaariumid https://zoom.us/wb/doc/MugpVstBTBy29vNvO5 4bTQ

Minge valgele tahvlile ja lisage märkmelehena üks stsenaarium või täiendav kommentaar mõne olemasoleva stsenaariumi juurde.

#### Rühmatöö näide:

https://zoom.us/wb/doc/6jU58EFcQdWUvo70P\_YoQ/p/2656629063 68000

TI loodud märkmepaberid ühisürituse tegevuste hääletamiseks: https://zoom.us/wb/doc/DcA2FiN9TUi78qM2Wob5Hg